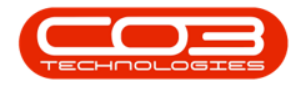

Chart of Accounts

•

**ð A** 

 $\odot$ 

# **CHART OF ACCOUNTS**

# **UPDATING THE CHART OF ACCOUNTS**

In the Chart of Accounts, you can update existing accounts by changing their **Account Type**, **Reporting Category**, setting permissions for **Direct Journals**, and toggling the account's **Status**.

# CHART OF ACCOUNTS LISTING SCREEN

**Ribbon** Select Chart of Accounts - Chart of Accounts

|    |                                   |               |                   |               |         | Chart of Accounts         | Nucleus Accour | nts: Version 2023.1 | 1.0.30 - All Things Ex                                                                                                    | ample Company                                                                                                    |           |                    |           | n – | đ   | P |
|----|-----------------------------------|---------------|-------------------|---------------|---------|---------------------------|----------------|---------------------|----------------------------------------------------------------------------------------------------|----------------------------------------------------------------------------------------------------|-----------|--------------------|-----------|-----|-----|---|
| ۵  | Home Chart of Acco                | ounts Fi      | nancial Peri      | ods Config    | uration | General Ledger            | Debtors        | Creditors           | Cash Book                                                                                                    | Bank Manager                                                                                                    | Reporting | Debtors Collection | Utilities |     | - [ | Ø |
| re | Back Add New Account No Process F | ut Workspaces | Export<br>Print   |               |         |                           |                |                     |                                                                                                    |                                                                                                    |           |                    |           |     |     |   |
| Ac | countNumber                       | AccountDeso   | ription           |               |         | AccountType               | Reporti        | ngCategory          | AllowDirect3rr                                                                                                    | Active                                                                                                    |           |                    |           |     |     |   |
| •0 | le .                              | ND:           |                   |               |         | -                         | -              |                     |                                                                                                    |                                                                                                    |           |                    |           |     |     |   |
| 34 | 06                                | Bank Account  | t: All Things - I | North West    |         | Cash and Cash Equivalents | Current        | Assets              | <b>v</b>                                                                                                    | <b>v</b>                                                                                                    |           |                    |           |     |     |   |
| 84 | 07                                | Bank Account  | : All Things - I  | Northern Cape |         | Cash and Cash Equivalents | Current        | Assets              | <ul> <li>Image: Control of the second second se</li></ul> | <ul> <li>Image: A start of the start of the start of</li></ul> |           |                    |           |     |     |   |
| 4  | 108                               | Bank Account  | : All Things -    | Western Cape  |         | Cash and Cash Equivalents | Current        | Assets              | ~                                                                                                    | <b>v</b>                                                                                                    |           |                    |           |     |     |   |
|    | 09                                | Bank Account  | : All Things - I  | International |         | Cash and Cash Equivalents | Current        | Assets              |                                                                                                    |                                                                                                    |           |                    |           |     |     |   |
|    | 01                                | Bank Account  | : All Things - I  | Eastern Cape  |         | Cash and Cash Equivalents | Current        | Assets              | ~                                                                                                    | ~                                                                                                    |           |                    |           |     |     |   |
|    | 62                                | Bank Account  | : All Things - I  | Free State    |         | Cash and Cash Equivalents | Current        | Assets              | ~                                                                                                    | ~                                                                                                    |           |                    |           |     |     |   |
|    | 03                                | Bank Account  | : All Things -    | Gauteng       |         | Cash and Cash Equivalents | Current        | Assets              | ~                                                                                                    | ~                                                                                                    |           |                    |           |     |     |   |
|    | 104                               | Bank Account  | : All Things - I  | Limpopo       |         | Cash and Cash Equivalents | Current        | Assets              | ~                                                                                                    | ~                                                                                                    |           |                    |           |     |     |   |
|    | 05                                | Bank Account  | t: All Things - I | Mpumalanga    | 1       | Cash and Cash Equivalents | Current        | Assets              | ~                                                                                                    | ~                                                                                                    |           |                    |           |     |     |   |
| 10 | 00                                | Sales         |                   |               |         | Revenue                   | Trade I        | ncome               | <b>v</b>                                                                                                    | ¥                                                                                                    |           |                    |           |     |     |   |
| 10 | 01                                | Sales: Machin | es                |               | 1       | Revenue                   | Trade I        | ncome               | ~                                                                                                    | ~                                                                                                    |           |                    |           |     |     |   |
| 10 | 02                                | Sales: Access | ories             |               |         | Revenue                   | Trade I        | ncome               | <b>v</b>                                                                                                    | ¥                                                                                                    |           |                    |           |     |     |   |
| 10 | 03                                | Sales: Toners |                   |               |         | Revenue                   | Trade I        | ncome               | <b>v</b>                                                                                                    | <ul> <li>Image: A set of the set of the</li></ul> |           |                    |           |     |     |   |
| 10 | 04                                | Sales: Other  | Consumables       |               | 1       | Revenue                   | Trade I        | ncome               | <b>v</b>                                                                                                    | 4                                                                                                    |           |                    |           |     |     |   |
| 10 | 06                                | Sales: Spares |                   |               | 1       | Revenue                   | Trade I        | ncome               | <b>v</b>                                                                                                    | <b>v</b>                                                                                                    |           |                    |           |     |     |   |
| c  | 07                                | Sales: Other  | Equipment         |               |         | Revenue                   | Trade I        | ncome               | <b>v</b>                                                                                                    | 1                                                                                                    |           |                    |           |     |     |   |
| ¢  | 150                               | Sales: Rental | Settlements       |               | 1       | Revenue                   | Trade I        | ncome               | <b>v</b>                                                                                                    | ×                                                                                                    |           |                    |           |     |     |   |
| 0  | 51                                | Sales: Warra  | nties             |               |         | Revenue                   | Trade I        | ncome               | 1                                                                                                    | 1                                                                                                    |           |                    |           |     |     |   |
| 1  | 00                                | Service Reve  | nue               |               | 1       | Revenue                   | Trade I        | ncome               | ~                                                                                                    | <b>v</b>                                                                                                    |           |                    |           |     |     |   |
| 1  | 01                                | Service Reve  | nue: Meter Re     | eadings       |         | Revenue                   | Trade I        | ncome               | 1                                                                                                    | 1                                                                                                    |           |                    |           |     |     |   |
| 1  | .02                               | Service Reve  | nue: Service F    | ees           |         | Revenue                   | Trade I        | ncome               | <b>v</b>                                                                                                    | ~                                                                                                    |           |                    |           |     |     |   |
| 1  | 10                                | Service Reve  | nue: Worksho      | p Labour      | 1       | Revenue                   | Trade I        | ncome               | 1                                                                                                    | ¥                                                                                                    |           |                    |           |     |     |   |
| 1  | 11                                | Service Reve  | nue: Software     | Support       |         | Revenue                   | Trade I        | ncome               | ~                                                                                                    | ¥                                                                                                    |           |                    |           |     |     |   |
|    | 20                                | Service Reve  | nue: Service 5    | Settlements   |         | Revenue                   | Trade I        | ncome               | <b>v</b>                                                                                                    | ¥                                                                                                    |           |                    |           |     |     |   |
| 1  | 30                                | Service Reve  | nue: Admin Fi     | tes           |         | Revenue                   | Trade I        | ncome               | ~                                                                                                    | ¥                                                                                                    |           |                    |           |     |     |   |
| 2  | 00                                | Rental Incom  | e                 |               | 1       | Revenue                   | Trade I        | ncome               | 1                                                                                                    | ¥                                                                                                    |           |                    |           |     |     |   |
| 2  | 101                               | Rental Incom  | e: Internal As    | set Rentals   |         | Revenue                   | Trade I        | ncome               | ~                                                                                                    | ¥                                                                                                    |           |                    |           |     |     |   |
| 6  | 02                                | Rental Incom  | e: Everareea      | Rentals       |         | Revenue                   | Trade I        | ncome               | 1                                                                                                    |                                                                                                    |           |                    |           |     |     |   |

• The **Chart of Accounts Listing** screen will be displayed.

• Account Number: Is a unique multi-digit numeric code assigned to each financial account within a company's general ledger. This

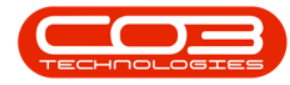

numbering system is designed to categorize and identify accounts easily, facilitating the organization, recording, and reporting of financial transactions.

• Account Description: A brief narrative that explains the purpose or nature of a specific account within the general ledger. It provides clarity on what types of transactions should be recorded in that account, ensuring accurate and consistent financial reporting. This description helps users of the financial statements, like accountants and auditors, to quickly understand the financial activities represented by each account.

### **ACCOUNT SELECTION**

• Choose the **Account** you want to update.

| n •                                           |                              |                   |                |              |           |                    |           |   |   |   |
|-----------------------------------------------|------------------------------|-------------------|----------------|--------------|-----------|--------------------|-----------|---|---|---|
| Home Chart of Accounts Financial Periods Co   | nfiguration General Ledger E | Debtors Creditors | Cash Book      | Bank Manager | Reporting | Debtors Collection | Utilities | - | ø | × |
| Save Back Add New Account No                  |                              |                   |                |              |           |                    |           |   |   |   |
| Process Format Print                          |                              |                   |                |              |           |                    |           |   |   | ^ |
| AccountNumber AccountDescription              | AccountType                  |                   | AllowDirect3rr | Active       |           |                    |           |   |   |   |
| Υ * <u>□</u> c * <u>□</u> c                   | -                            | -                 |                |              |           |                    |           |   |   | - |
| 8406 Bank Account: All Things - North West    | Cash and Cash Equivalents    | Current Assets    | <b>V</b>       | <b>v</b>     |           |                    |           |   |   |   |
| 8407 Bank Account: All Things - Northern Cape | Cash and Cash Equivalents    | Current Assets    |                | ×            |           |                    |           |   |   |   |
| 8408 Bank Account: All Things - Western Cape  | Cash and Cash Equivalents    | Current Assets    |                | <b>v</b>     |           |                    |           |   |   |   |
| 8409 Bank Account: All Things - International | Cash and Cash Equivalents    | Current Assets    |                | <b>v</b>     |           |                    |           |   |   |   |
| 8401 Bank Account: All Things - Eastern Cape  | Cash and Cash Equivalents    | Current Assets    |                | ¥            |           |                    |           |   |   |   |
| ▶ 8402 Bank Account: All Things - Free State  | Cash and Cash Equivalents    | Current Assets    |                |              |           |                    |           |   |   |   |
| 8403 Bank Account: All Things - Gauteng       | Cash and Cash Equivalents    | Current Assets    | 1              | <b>v</b>     |           |                    |           |   |   |   |
| 8404 Bank Account: All Things - Limpopo       | Cash and Cash Equivalents    | Current Assets    |                |              |           |                    |           |   |   |   |
| 8405 Bank Account: All Things - Mpumalanga    | Cash and Cash Equivalents    | Current Assets    |                | ¥            |           |                    |           |   |   |   |
| 1000 Sales                                    | Revenue                      | Trade Income      |                | ~            |           |                    |           |   |   |   |
| 1001 Sales: Machines                          | Revenue                      | Trade Income      |                |              |           |                    |           |   |   |   |
| 1002 Sales: Accessories                       | Revenue                      | Trade Income      |                | V            |           |                    |           |   |   |   |

#### **ACCOUNT TYPE**

• Account Type: This refers to the broad classification within the Chart of Accounts that organizes financial transactions. Account types are the main categories under which accounts are grouped, such as assets, liabilities, equity, revenues, and expenses. Each account type is designed to reflect a specific aspect of the business's financial situation and is used to structure the general ledger for systematic recording and reporting.

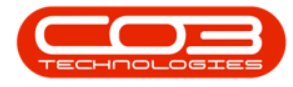

• Click on the **Account Type** field and choose the appropriate type for the account, from the drop down list.

| <i>n</i> •              |                                          | Chart of Accounts - N       | udeus Accounts: Version 2023. 1 | 1.0.30 - All Things Ex | ample Company |                              |           | ⊡ - | - 0 | × |
|-------------------------|------------------------------------------|-----------------------------|---------------------------------|------------------------|---------------|------------------------------|-----------|-----|-----|---|
| Home Chart of Acco      | ounts Financial Periods Configuration    | n General Ledger            | Debtors Creditors               | Cash Book              | Bank Manager  | Reporting Debtors Collection | Utilities |     | - 0 | × |
|                         | t Workshares                             |                             |                                 |                        |               |                              |           |     |     |   |
| Account No<br>Process F | ormat Print                              |                             |                                 |                        |               |                              |           |     |     | ^ |
| AccountNumber           | AccountDescription                       | AccountType                 | ReportingCategory               | AllowDirectJrr         | Active        |                              |           |     |     |   |
| <b>▼</b> + <u>Π</u> c   | *[] c                                    | -                           | -                               |                        |               |                              |           |     |     | * |
| 8406                    | Bank Account: All Things - North West    | Cash and Cash Equivalents   | Current Assets                  | <b>v</b>               | ×             |                              |           |     |     |   |
| 8407                    | Bank Account: All Things - Northern Cape | Cash and Cash Equivalents   | Current Assets                  |                        | ~             |                              |           |     |     |   |
| 8408                    | Bank Account: All Things - Western Cape  | Cash and Cash Equivalents   | Current Assets                  | <b>v</b>               | 1             |                              |           |     |     |   |
| 8409                    | Bank Account: All Things - International | Cash and Cash Equivalents   | Current Assets                  |                        | <b>v</b>      |                              |           |     |     |   |
| 8401                    | Bank Account: All Things - Eastern Cape  | Cash and Cash Equivalents   | Current Assets                  | <b>v</b>               | 1             |                              |           |     |     |   |
| ✓ 8402                  | Bank Account: All Things - Free State    | Cash and Cash Equivalents   | Current Assets                  |                        |               |                              |           |     |     |   |
| 8403                    | Bank Account: All Things - Gauteng       | Account Type   Account Type | · ·                             | <b>v</b>               | 1             |                              |           |     |     |   |
| 8404                    | Bank Account: All Things - Limpopo       | AEXP Administration         | Expense                         |                        | ~             |                              |           |     |     |   |
| 8405                    | Bank Account: All Things - Mpumalanga    | CCE Cash and Cash           | Equivalents                     | <b>v</b>               | ×             |                              |           |     |     |   |
| 1000                    | Sales                                    | COS Cost of Sales           |                                 | <b>V</b>               | ~             |                              |           |     |     |   |
| 1001                    | Sales: Machines                          | DIVP Dividends Paid         |                                 | <b>v</b>               | 1             |                              |           |     |     |   |
| 1002                    | Sales: Accessories                       | DTAX Deferred Tax           |                                 | <b>V</b>               | ~             |                              |           |     |     |   |
| 1003                    | Sales: Toners                            | HOS Hinance Cost            | datta -                         | <b>v</b>               | <b>v</b>      |                              |           |     |     |   |
| 1004                    | Sales: Other Consumables                 | x Non-Current Li            | surrey V                        | 1                      | 1             |                              |           |     |     |   |
| 1006                    | Sales: Spares                            | kevenue                     | Trade Income                    |                        | <b>v</b>      |                              |           |     |     |   |
| 1007                    | Sales: Other Equipment                   | Revenue                     | Trade Income                    | <b>v</b>               | 1             |                              |           |     |     |   |
| 1050                    | Calaci Dantal Cattlemente                | Devenue                     | Trada Tocoma                    |                        |               |                              |           |     |     |   |

#### **REPORTING CATEGORY**

- **Reporting Category**: A reporting category typically refers to a more detailed sub-classification within the account types. Reporting categories are used to further break down account types into smaller segments for more granular financial analysis and reporting. They help in creating detailed financial reports and can be tailored to meet specific management or regulatory reporting requirements.
- Click on the **Reporting Category** field and choose the appropriate category for the account, from the drop down list.

| <i>n</i> -                                          |                                  |                    |                                                                                                    |              |             |                    |           |  |     |
|-----------------------------------------------------|----------------------------------|--------------------|----------------------------------------------------------------------------------------------------|--------------|-------------|--------------------|-----------|--|-----|
| Mome Chart of Accounts Financial Periods            | Configuration General Ledger     | Debtors Creditors  | Cash Book                                                                                                    | Bank Manager | r Reporting | Debtors Collection | Utilities |  | 5 × |
| Save Back Add New Accountion Sove Layout Workspaces |                                  |                    |                                                                                                    |              |             |                    |           |  |     |
| AccountNumber AccountDescription                    | AccountType                      | ReportingCategory  | AllowDirectJrr                                                                                                    | Active       |             |                    |           |  |     |
| Ψ s <u>□</u> c s <u>□</u> c                         | -                                | -                  |                                                                                                    |              |             |                    |           |  |     |
| 8406 Bank Account: All Things - North W             | lest Cash and Cash Equivalents   | Current Assets     | <b>V</b>                                                                                                    | 1            |             |                    |           |  |     |
| 8407 Bank Account: All Things - Northern            | n Cape Cash and Cash Equivalents | Current Assets     |                                                                                                    | 1            |             |                    |           |  |     |
| 8408 Bank Account: All Things - Western             | Cape Cash and Cash Equivalents   | Current Assets     |                                                                                                    | 1            |             |                    |           |  |     |
| 8409 Bank Account: All Things - Internat            | ional Cash and Cash Equivalents  | Current Assets     |                                                                                                    | 1            |             |                    |           |  |     |
| 8401 Bank Account: All Things - Eastern             | Cape Cash and Cash Equivalents   | Current Assets     | <b>v</b>                                                                                                    | 1            |             |                    |           |  |     |
| 8402 Bank Account: All Things - Free State          | te Cash and Cash Equivalents     | Current Assets     | - 🗸                                                                                                    |              |             |                    |           |  |     |
| 8403 Bank Account: All Things - Gauteng             | Cash and Cash Equivalents        | Reporting Category | Description                                                                                                    | <u>^</u> Z   |             |                    |           |  |     |
| 8404 Bank Account: All Things - Limpopo             | Cash and Cash Equivalents        | BS Ba              | lance Sheet                                                                                                    | 2            |             |                    |           |  |     |
| 8405 Bank Account: All Things - Mpumala             | anga Cash and Cash Equivalents   | CRAS CI            | irrent Assets                                                                                                    |              |             |                    |           |  |     |
| 1000 Sales                                          | Revenue                          | IS In              | come Statement                                                                                                    | Z            |             |                    |           |  |     |
| 1001 Sales: Machines                                | Revenue                          | TRIN Tr            | ade Income                                                                                                    | Z            |             |                    |           |  |     |
| 1002 Sales: Accessories                             | Revenue                          | NCAS N             | in-Current Assets                                                                                                    | 2            |             |                    |           |  |     |
| 1003 Sales: Toners                                  | Revenue                          | CITA D             | ade Expenses                                                                                                    | -2           |             |                    |           |  |     |
| 1004 Sales: Other Consumables                       | Revenue                          | ×                  | IT CITE COURSES                                                                                                    |              |             |                    |           |  |     |
| 1006 Sales: Spares                                  | Revenue                          | Trade Income       | <ul> <li>Image: A start of the start of the start of</li></ul> |              |             |                    |           |  |     |
| 1007 Sales: Other Equipment                         | Revenue                          | Trade Income       | <ul> <li>Image: A start of the start of the start of</li></ul> | 1            |             |                    |           |  |     |

Help v2024.5.0.7/1.0 - Pg 3 - Printed: 21/08/2024

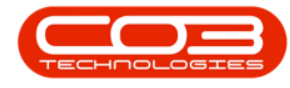

# **ALLOW DIRECT JOURNALS**

- Allow Direct Journals: This option lets you choose which accounts you can use for entering journal entries. This way, you can avoid using accounts that shouldn't be used for this purpose, like control accounts that are managed automatically.
- With this option selected, direct journals can be created from Journal Batches to the account. If this is a Control Account, you will want to deselect this option.

|   |                                |                                          |                           |                   |                                                                                                    |              |           |                    |           |   |   | × |
|---|--------------------------------|------------------------------------------|---------------------------|-------------------|----------------------------------------------------------------------------------------------------|--------------|-----------|--------------------|-----------|---|---|---|
| 1 | Home Chart of Accou            | unts Financial Periods Configuration     | General Ledger D          | ebtors Creditors  | Cash Book                                                                                                    | Bank Manager | Reporting | Debtors Collection | Utilities | - | 0 | × |
| s | Add New Account No Process For | t Workspaces Export                      |                           |                   |                                                                                                    |              |           |                    |           |   |   | ^ |
|   | AccountNumber                  | AccountDescription                       | AccountType               | ReportingCategory | AllowDirectJrr                                                                                                    | Active       |           |                    |           |   |   |   |
| ٣ | ∎∐c                            | a∐c                                      | -                         | -                 |                                                                                                    |              |           |                    |           |   |   | - |
|   | 8406                           | Bank Account: All Things - North West    | Cash and Cash Equivalents | Current Assets    | <b>V</b>                                                                                                    | <b>v</b>     |           |                    |           |   |   |   |
|   | 8407                           | Bank Account: All Things - Northern Cape | Cash and Cash Equivalents | Current Assets    |                                                                                                    | <b>v</b>     |           |                    |           |   |   |   |
|   | 8408                           | Bank Account: All Things - Western Cape  | Cash and Cash Equivalents | Current Assets    |                                                                                                    | 1            |           |                    |           |   |   |   |
|   | 8409                           | Bank Account: All Things - International | Cash and Cash Equivalents | Current Assets    |                                                                                                    | <b>v</b>     |           |                    |           |   |   |   |
|   | 8401                           | Bank Account: All Things - Eastern Cape  | Cash and Cash Equivalents | Current Assets    |                                                                                                    | 1            |           |                    |           |   |   |   |
| 1 | 8402                           | Bank Account: All Things - Free State    | Cash and Cash Equivalents | Current Assets    |                                                                                                    |              |           |                    |           |   |   |   |
|   | 8403                           | Bank Account: All Things - Gauteng       | Cash and Cash Equivalents | Current Assets    |                                                                                                    | 1            |           |                    |           |   |   |   |
|   | 8404                           | Bank Account: All Things - Limpopo       | Cash and Cash Equivalents | Current Assets    | <b>V</b>                                                                                                    | ¥            |           |                    |           |   |   |   |
|   | 8405                           | Bank Account: All Things - Mpumalanga    | Cash and Cash Equivalents | Current Assets    |                                                                                                    | 1            |           |                    |           |   |   |   |
|   | 1000                           | Sales                                    | Revenue                   | Trade Income      |                                                                                                    | <b>v</b>     |           |                    |           |   |   |   |
|   | 1001                           | Sales: Machines                          | Revenue                   | Trade Income      | Image: A start of the start of the start | 1            |           |                    |           |   |   |   |
|   | 1002                           | Sales: Accessories                       | Revenue                   | Trade Income      |                                                                                                    | <b>v</b>     |           |                    |           |   |   |   |
|   | 1003                           | Sales: Toners                            | Revenue                   | Trade Income      | ~                                                                                                    | 1            |           |                    |           |   |   |   |
|   | 1004                           | Sales: Other Consumables                 | Revenue                   | Trade Income      |                                                                                                    | ~            |           |                    |           |   |   |   |
|   | 1006                           | Sales: Spares                            | Revenue                   | Trade Income      | <b>V</b>                                                                                                    | 1            |           |                    |           |   |   |   |
|   | 1007                           | Sales: Other Equipment                   | Revenue                   | Trade Income      | ~                                                                                                    | ~            |           |                    |           |   |   |   |

# **STATUS**

• Active: This shows you whether the account is currently Active or not, and gives you the option to activate or deactivate the account as required. You can only carry out financial transactions with accounts that are currently active.

### **Deactivate Account**

- To deactivate an account that is no longer needed, simply clear the **Active** check box.
- A message box will come up asking; "Are you sure you want to

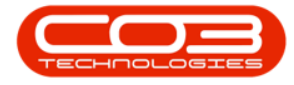

#### deactivate this account?"

• If so, click on the **Yes** button.

| л •                                                           | Chart of Accounts - Nucl      | eus Accounts: Version 2023. 1 | 1.0.30 - All Things Ex                                                                                                    | ample Company |           |                    |           | ⊞ – ¤ ×  |
|---------------------------------------------------------------|-------------------------------|-------------------------------|----------------------------------------------------------------------------------------------------|---------------|-----------|--------------------|-----------|----------|
| Image: Mome Chart of Accounts Financial Periods Configuration | n General Ledger De           | ebtors Creditors              | Cash Book                                                                                                    | Bank Manager  | Reporting | Debtors Collection | Utilities | - 0 X    |
| Save Back Add New Save Layout Workspaces Eport                |                               |                               |                                                                                                    |               |           |                    |           | ~        |
| AccountNumber AccountDescription                              | AccountType                   | ReportingCategory             | AllowDirect3rr                                                                                                    | Active        |           |                    |           |          |
| Υ *□c *□c                                                     | -                             | -                             |                                                                                                    |               |           |                    |           | <u>۸</u> |
| 8406 Bank Account: All Things - North West                    | Cash and Cash Equivalents     | Current Assets                | ~                                                                                                    | <b>V</b>      |           |                    |           |          |
| 8407 Bank Account: All Things - Northern Cape                 | Cash and Cash Equivalents     | Current Assets                |                                                                                                    | 1             |           |                    |           |          |
| 8408 Bank Account: All Things - Western Cape                  | Cash and Cash Equivalents     | Current Assets                |                                                                                                    | ¥             |           |                    |           |          |
| 8409 Bank Account: All Things - International                 | Cash and Cash Equivalents     | Current Assets                |                                                                                                    | <b>V</b>      |           |                    |           |          |
| 8401 Bank Account: All Things - Eastern Cape                  | Cash and Cash Equivalents     | Current Assets                | <b>v</b>                                                                                                    |               |           |                    |           |          |
|                                                               | Cash and Cash Equivalents     | Current Assets                | 1                                                                                                    |               |           |                    |           |          |
| 8403 Bank Account: All Things - Gauteng                       | Cash and Cash Equivalents     | Current Assets                |                                                                                                    |               |           |                    |           |          |
| 8404 Bank Account: All Things - Limpopo                       | Cash and Cash Equivalents     | Current Assets                |                                                                                                    | ×             |           |                    |           |          |
| 8405 Bank Account: All Things - Mpumalanga                    | Cash and Cash Equivalen Deact | ivate Account                 |                                                                                                    | < 🖉           |           |                    |           |          |
| 1000 Sales                                                    | Revenue                       |                               | Image: Second second second |               |           |                    |           |          |
| 1001 Sales: Machines                                          | Revenue Are yo                | ou sure you want to deactiv   | ate this account?                                                                                                    |               |           |                    |           |          |
| 1002 Sales: Accessones                                        | Revenue                       |                               |                                                                                                    |               |           |                    |           |          |
| 1003 Sales: Toners                                            | Revenue                       | Var                           | No                                                                                                    |               |           |                    |           |          |
| 1004 Sales: Other Consumables                                 | Revenue                       | C I                           | NO                                                                                                    |               |           |                    |           |          |
| 1000 Sales: Other Equipment                                   | Revenue                       | Trade Income                  |                                                                                                    |               |           |                    |           |          |
| 1050 Sales: Rental Settlements                                | Revenue                       | Trade Income                  |                                                                                                    |               |           |                    |           |          |
| 1051 Sales: Warranties                                        | Revenue                       | Trade Income                  |                                                                                                    |               |           |                    |           |          |
| 1100 Service Revenue                                          | Revenue                       | Trade Income                  |                                                                                                    |               |           |                    |           |          |
| 1101 Service Revenue: Meter Readings                          | Revenue                       | Trade Income                  |                                                                                                    |               |           |                    |           |          |
| 1102 Service Revenue: Service Fees                            | Revenue                       | Trade Income                  |                                                                                                    |               |           |                    |           |          |
| 1110 Service Revenue: Workshop Labour                         | Revenue                       | Trade Income                  |                                                                                                    | <b>V</b>      |           |                    |           |          |

# **Reactivate Account**

• You can reactivate a deactivated account by checking the **Active** check box.

| Home Chart of Acc                    | ounts Financial Periods Configuration    | n General Ledger D        | ebtors Creditors  | Cash Book                                                                                                    | Bank Manager                                                                                                    | Reporting Debtors Collection | Utilities |  | a ×      |
|--------------------------------------|------------------------------------------|---------------------------|-------------------|----------------------------------------------------------------------------------------------------|----------------------------------------------------------------------------------------------------|------------------------------|-----------|--|----------|
| Save Back Add New Account No Process | out Workspaces Export                    |                           |                   |                                                                                                    |                                                                                                    |                              |           |  | ,        |
| AccountNumber                        | AccountDescription                       | AccountType               | ReportingCategory | AllowDirectJrr                                                                                                    | Active                                                                                                    |                              |           |  |          |
| <b>▼</b> •□c                         | AD:                                      | -                         | -                 |                                                                                                    |                                                                                                    |                              |           |  | <u>_</u> |
| 8406                                 | Bank Account: All Things - North West    | Cash and Cash Equivalents | Current Assets    |                                                                                                    |                                                                                                    |                              |           |  |          |
| 8407                                 | Bank Account: All Things - Northern Cape | Cash and Cash Equivalents | Current Assets    |                                                                                                    | 1                                                                                                    |                              |           |  |          |
| 8408                                 | Bank Account: All Things - Western Cape  | Cash and Cash Equivalents | Current Assets    |                                                                                                    | <ul> <li>Image: A start of the start of the start of</li></ul> |                              |           |  |          |
| 8409                                 | Bank Account: All Things - International | Cash and Cash Equivalents | Current Assets    | <ul> <li>Image: A set of the set of the</li></ul> | <b>V</b>                                                                                                    |                              |           |  |          |
| 8401                                 | Bank Account: All Things - Eastern Cape  | Cash and Cash Equivalents | Current Assets    | <ul> <li>Image: A start of the start of the start of</li></ul> | <b>v</b>                                                                                                    |                              |           |  |          |
| / 8402                               | Bank Account: All Things - Free State    | Cash and Cash Equivalents | Current Assets    |                                                                                                    |                                                                                                    |                              |           |  |          |
| 8403                                 | Bank Account: All Things - Gauteng       | Cash and Cash Equivalents | Current Assets    |                                                                                                    |                                                                                                    |                              |           |  |          |
| 8404                                 | Bank Account: All Things - Limpopo       | Cash and Cash Equivalents | Current Assets    |                                                                                                    | <b>v</b>                                                                                                    |                              |           |  |          |
| 8405                                 | Bank Account: All Things - Mpumalanga    | Cash and Cash Equivalents | Current Assets    |                                                                                                    | ¥                                                                                                    |                              |           |  |          |
| 1000                                 | Sales                                    | Revenue                   | Trade Income      |                                                                                                    | <ul> <li>Image: A start of the start of the start of</li></ul> |                              |           |  |          |
| 1001                                 | Sales: Machines                          | Revenue                   | Trade Income      |                                                                                                    |                                                                                                    |                              |           |  |          |
| 1002                                 | Sales: Accessories                       | Revenue                   | Trade Income      |                                                                                                    |                                                                                                    |                              |           |  |          |
| 1003                                 | Sales: Toners                            | Revenue                   | Trade Income      |                                                                                                    | <b>v</b>                                                                                                    |                              |           |  |          |
| 1004                                 | Sales: Other Consumables                 | Revenue                   | Trade Income      |                                                                                                    | 1                                                                                                    |                              |           |  |          |
| 1006                                 | Sales: Spares                            | Revenue                   | Trade Income      |                                                                                                    | V                                                                                                    |                              |           |  |          |
| 1007                                 | Sales: Other Equipment                   | Revenue                   | Trade Income      | <b>V</b>                                                                                                    | <b>v</b>                                                                                                    |                              |           |  |          |
|                                      |                                          |                           |                   |                                                                                                    |                                                                                                    |                              |           |  |          |

• After updating all the necessary details, you can **Save**.

# SAVE

• Click on the **Save** button to ensure all your changes are stored and updated in the system.

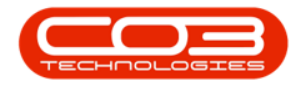

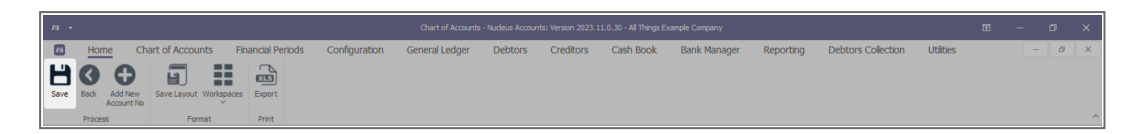

#### **Related Topics**

- <u>Account Type Config</u>
- Edit Chart of Accounts
- Add a New Account Number
- Add a New Segmented Account

ACCT.COA.COA.Edit